# Updating/downloading IPIC index files LIFO-PRO for Windows Software Instructions

# Table of Contents

| Section | Торіс                                          | Pages |
|---------|------------------------------------------------|-------|
| 1       | Updating index files automatically in LIFO-PRO | 1-4   |
| 2       | Downloading & updating index files manually    | 5-16  |
| 3       | General tips & troubleshooting steps           | 17-20 |

Prepared by LIFO-PRO, INC. LIFO Software & LIFO Calculation Services 920 South 107<sup>th</sup> Avenue, Suite 301 Omaha, NE 68114 (402) 330-8573 (877) 848-6583 fax Email: lifopro@lifopro.com Website: www.lifopro.com

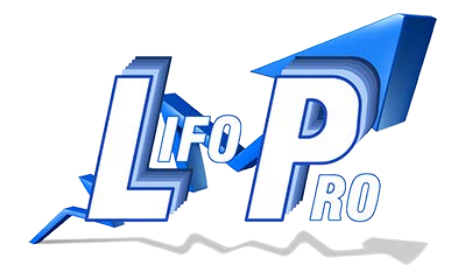

## Section 1: Updating index files automatically in LIFO-PRO

Step 1: Begin by opening LIFO-PRO and navigate to the main menu

**Step 2**: Click on the IPIC Module button under the index calculations label (see screenshot below):

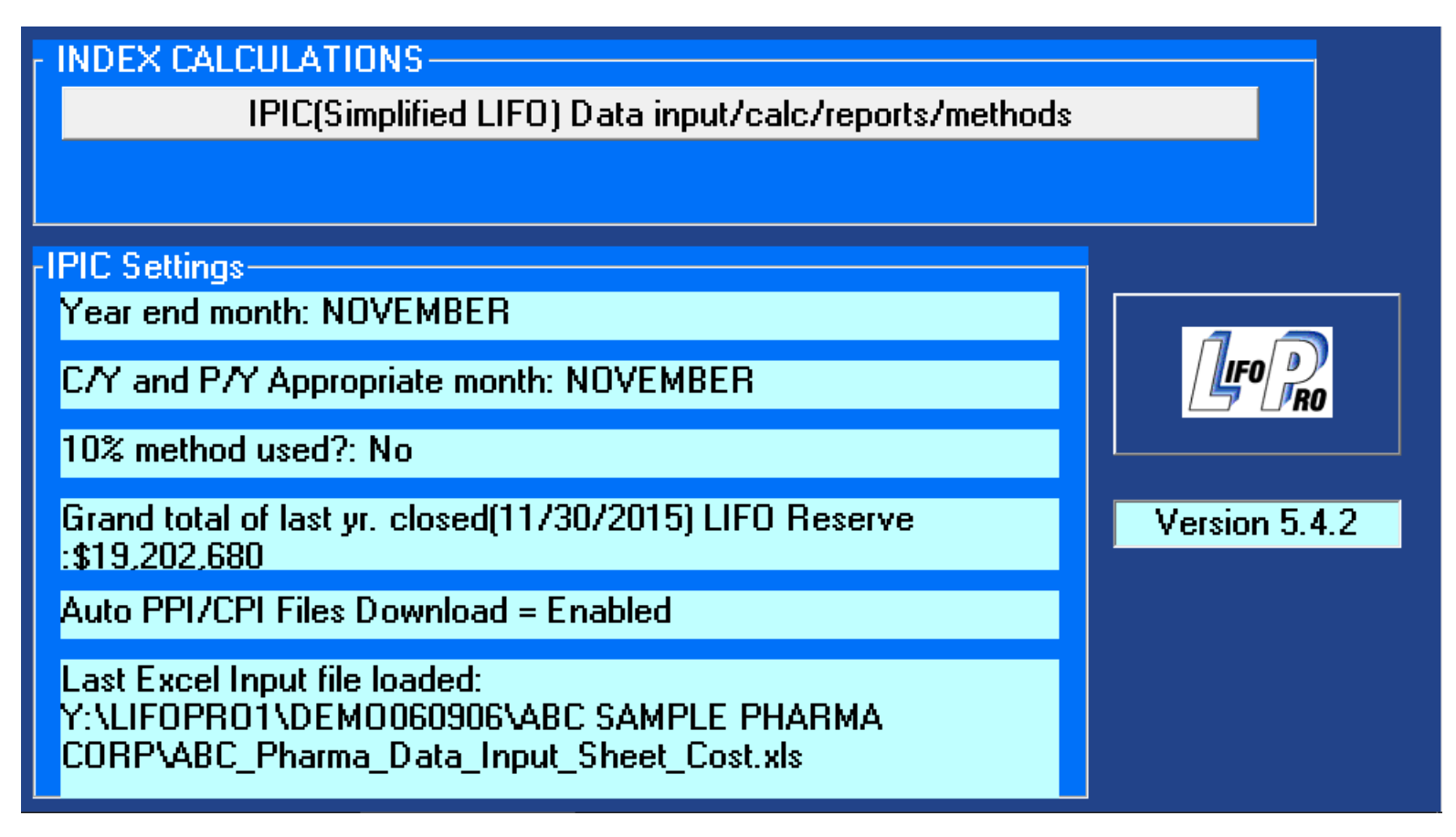

**Step 3**: LIFO-PRO Software users downloading index update files for the first time- complete step 3 as follows (*proceed to step 5 if there are previously downloaded IPIC index files present in the LIFO-PRO application folder*)- you will be prompted to choose one of four options:

- Download CPI index files only
- Download PPI index files only
- Download both CPI and PPI index files
- Exit without downloading

Select the appropriate choice based on the indexes you will be using (see the screenshot on the top of the next page for further reference).

### Choose one of the download options from the IPIC Menu Prompt screen:

| LP IPIC MENU FOR                                                                        | ABC Sample Pharma Corp. Tax LIFO (IPIC PPI) - [Download CPI or PPI files?] |
|-----------------------------------------------------------------------------------------|----------------------------------------------------------------------------|
| No CPI or PPI index files can<br>files using command buttons<br>connection is required. | n be found. Download<br>s below. An Internet                               |
| Download CPI index files o                                                              | only                                                                       |
| Download PPI index files o                                                              | only                                                                       |
| Download both CPI and PPI in                                                            | dex files                                                                  |
| Exit without downloadin                                                                 | g                                                                          |

**Step 4**: Once you have selected an option to download index files, a "Files being downloaded:" message will appear towards the bottom of the screen. After the file download process has completed, a notification screen will appear stating "Update of CPI/PPI files from LIFO-PRO website complete!". Click the OK button to continue (See the screenshot below):

| File being downloaded:       |                                                              |   |
|------------------------------|--------------------------------------------------------------|---|
| Downloading file: blswts.ppi |                                                              |   |
|                              |                                                              |   |
|                              | LIFO-PRO ×                                                   | × |
|                              | Update of CPI or PPI files from LIFO-PRO Web site Completed! |   |
|                              | ОК                                                           | ] |

**Step 5:** LIFO-PRO Software users that have previously downloaded IPIC index files or have IPIC index files present in your LIFO-PRO application folder, complete step 5 as follows (*proceed to step 7 if you are a LIFO-PRO*)

Software user that is downloading IPIC index update files for the first time or you do not have IPIC index files in your LIFO-PRO application folder)a light blue message box will appear below the "Create CPI Indexes History Excel File" notifying you that an automatic download of CPI/PPI index files is required for the LIFO-PRO Software and that an automatic download is in progress (see the screenshot below):

| Create PPI Indexes History Excel File for all yrs and codes                                             |
|----------------------------------------------------------------------------------------------------|
| Create CPI Indexes History Excel File for all yrs and codes                                             |
| For IPIC method calculations, LIFO-PRO requires CPI or PPI files containing the proper months' indexes. |
| An automatic download of these files from our Web site is in progress.                                  |
| Please wait until this message disappears to proceed. This should take 30 seconds or less.              |
| Downloading file: catname.cpi                                                                           |

**Step 6:** After the file download process has completed, a notification screen will appear stating "Update of CPI/PPI files from LIFO-PRO website complete!". Click the OK button to continue (See the screenshot below):

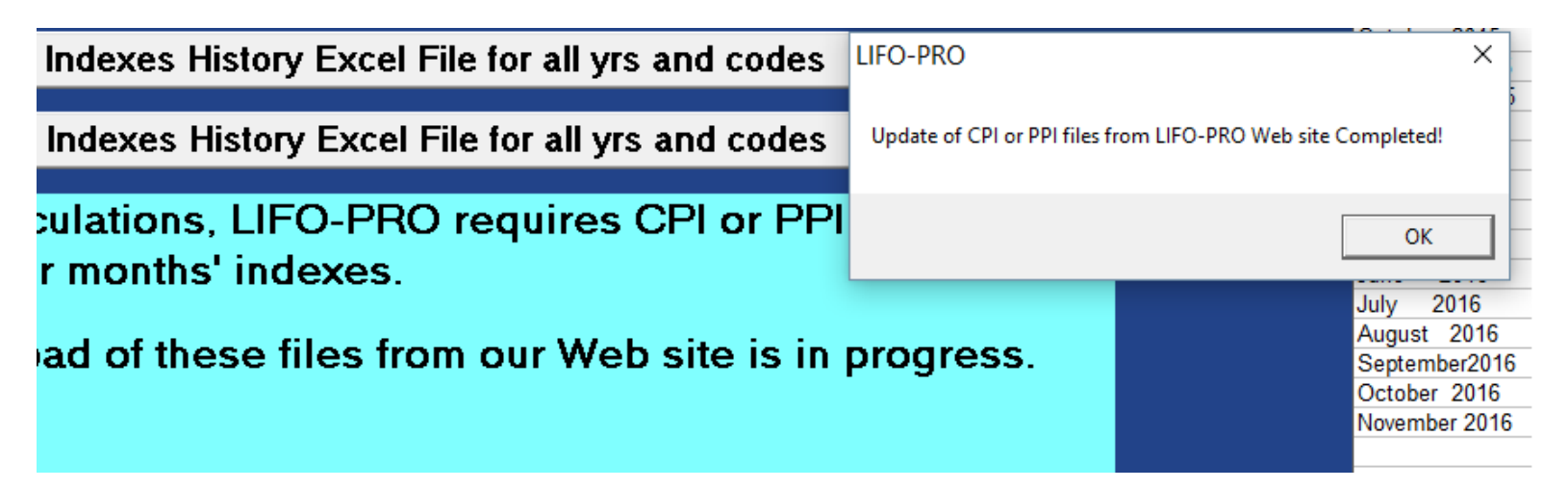

**Step 7:** You may now use the LIFO-PRO Software to complete IPIC LIFO calculations, and the most recent BLS indexes will be available for use in completing year end LIFO calculations and/or making LIFO projections. The LIFO-PRO Software has the BLS release dates built into the IPIC module, and will continue to automatically download the most recent set of PPI/CPI index update files according to the BLS-defined release dates.

A schedule of past, current & future index release dates are shown on the right side of the IPIC Module. CPI & PPI index update files are uploaded by LIFO-PRO to enable index update files to be downloaded in LIFO-PRO by 9am CST on the day of the respective indexes subsequent release dates (see the screenshot below for release date reference):

| List of CPI and PPI files available: |                    |                            |  |
|--------------------------------------|--------------------|----------------------------|--|
| File Name                            | Earliest<br>Period | Latest<br>Period           |  |
| C:\LIFOPRO\bls\                      |                    |                            |  |
| indx2016.cpi                         | Jan2016            | Apr2016                    |  |
| indx2015.cpi                         | Jan2015            | Dec2015                    |  |
| indx2014.cpi                         | Jan2014            | Dec2014                    |  |
| blswts.cpi                           |                    |                            |  |
| catname.cpi                          |                    |                            |  |
| dates.bls                            |                    |                            |  |
| indx2016.ppi                         | Jan2016            | Apr2016                    |  |
| indx2015.ppi                         | Jan2015            | Dec2015                    |  |
| indx2014.ppi                         | Jan2014            | Dec2014                    |  |
| blswts.ppi                           |                    |                            |  |
| catname.ppi                          |                    |                            |  |
| SCHEDULE OF F                        | UTURE CPI          | & PPI FILES RELEASE DATES: |  |
| MONTH                                | PPI                | CPI                        |  |
| December 2014                        | 1-15-2015          | 1-16-2015                  |  |
| January 2015                         | 2-18-2015          | 2-26-2015                  |  |
| February 2015                        | 3-13-2015          | 3-24-2015                  |  |
| March 2015                           | 4-14-2015          | 4-17-2015                  |  |
| April 2015                           | 5-14-2015          | 5-22-2015                  |  |
| May 2015                             | 6-12-2015          | 6-18-2015                  |  |
| June 2015                            | 7-15-2015          | 7-17-2015                  |  |
| July 2015                            | 8-14-2015          | 8-19-2015                  |  |
| August 2015                          | 9-11-2015          | 9-16-2015                  |  |
| September2015                        | 10-14-2015         | 10-15-2015                 |  |
| October 2015                         | 11-13-2015         | 11-17-2015                 |  |
| November 2015                        | 12-11-2015         | 12-15-2015                 |  |
| December 2015                        | 1-15-2016          | 1-20-2016                  |  |
| January 2016                         | 2-17-2016          | 2-19-2016                  |  |
| February 2016                        | 3-15-2016          | 3-16-2016                  |  |
| March 2016                           | 4-13-2016          | 4-14-2016                  |  |
| April 2016                           | 5-13-2016          | 5-17-2016                  |  |
| May 2016                             | 6-15-2016          | 6-16-2016                  |  |
| June 2016                            | 7-14-2016          | 7-15-2016                  |  |
| July 2016                            | 8-12-2016          | 8-16-2016                  |  |
| August 2016                          | 9-15-2016          | 9-16-2016                  |  |
| September2016                        | 10-14-2016         | 10-18-2016                 |  |
| October 2016                         | 11-16-2016         | 11-17-2016                 |  |
| November 2016                        | 12-14-2016         | 12-15-2016                 |  |

## Section 2: Downloading & updating index files manually

**Step 1:** Open your internet browser and navigate to the LIFO-PRO homepage in order to open the Downloads page (<u>lifopro.com/downloads</u>).

**Step 2**: The fastest of the two available IPIC index files download options is using the .exe self-extracting executable version of the index update files method. Software users choosing the .exe file version to update IPIC index files should complete Step 2 as follows (*proceed to step 9 if you are downloading the .zip version of the IPIC index update files*)- Click the cpifiles.exe/ppifiles.exe link to download the applicable set of index files.

## LIFO-PRO Downloads & Updates Page (www.lifopro.com/downloads):

| IPIC | LIFO | Advar | itages |
|------|------|-------|--------|
| 110  |      | nuva  | nayes  |

```
    LIFO Reports
```

- IRS LIFO Methods
- LIFO Glossary
- Good LIFO Candidates
- LIFO Projections
- Training & Reference Material
- PPI Inflation History
- Request Forms
- FAQ's
- Common LIFO Errors
- LIFO Misconceptions
- Sec. 263A UNICAP Costs
- Special LIFO Challenges for Supermarkets
- PPI Category Changes
- CPI Category Changes
- Resources & Links
- LIFO Coalition
- Best LIFO Practices Review

#### Tax Specialty Services

### **Downloads & Updates Page**

### CPI files required for LIFO-PRO IPIC (Simplified LIFO) calculations:

If the automatic download feature within LIFO-PRO does not work on your PC to allow you to download the most recent CPI files, you can get these files by clicking on one of the following file download links.

**Zip file**: Contains CPI indexes from 2001 through January 2016 along with other CPI data files required for use in the LIFO-PRO software (one index file for each year; ex. 2001 CPI index file = indx2001.cpi). Upon completion of file download, extract the zip file to the \bls folder shown on the top row of the CPI files listing on the right side of the IPIC menu, overwriting any existing files with the same names.

#### Click here to download the password-protected .zip file: cpifiles.zip

**Self-Extracting Executable:** This file is provided for LIFO-PRO users that can not download or extract .zip files. Upon clicking the .exe download link, click run (may need to click run twice); when prompted for the file location to save the .exe file to, navigate (by pressing the browse button) to the \bls folder shown on the top row of the CPI files listed on the right side of the IPIC menu, overwriting any existing files with the same names.

Click here to download the self-extracting executable file: cpifiles.exe

Self-extracting executable link

### PPI Table 9 index files required for LIFO-PRO IPIC (Simplified LIFO) calculations:

If the automatic download feature within LIFO-PRO does not work on your PC to allow you to download the most recent PPI files, you can get these files by clicking on one of the following file download links.

**Zip file:** Contains PPI indexes from 2009 through January 2016 along with other PPI data files required for use in the LIFO-PRO software (one index file for each year; ex. 2009 PPI index file = indx2009.ppi). **Click here to download the password-protected .zip file:** ppifiles.zip

Extract these files from the zip file to the \bls folder shown on the top row of the PPI files listing on the right side of the IPIC menu, overwriting any existing files with the same names.

Self-Extracting Executable: This file is provided for LIFO-PRO users that can not download or extract .zip files

PPI Self-Extracting executable link

Click here to download the self-extracting executable file: ppifiles.exe

**Step 3:** A prompt screen will appear at the bottom of your internet browser asking if you want to run or save your .exe file from lifopro.com. Click the **"run"** button to proceed (see the screenshots below):

### Part 1- Prompt screen appears upon clicking on .exe file download link:

|  | IPIC LIF | O Advantages |
|--|----------|--------------|
|--|----------|--------------|

- LIFO Reports
- IRS LIFO Methods
- LIFO Glossary
- Good LIFO Candidates
- LIFO Projections
- Training & Reference Material
- PPI Inflation History
- Request Forms
- FAQ's
- Common LIFO Errors
- LIFO Misconceptions
- Sec. 263A UNICAP Costs
- Special LIFO Challenges for Supermarkets
- PPI Category Changes
- CPI Category Changes
- Resources & Links
- LIFO Coalition
- Best LIFO Practices Review
- Tax Specialty Services
   Providers

### **Downloads & Updates Page**

### CPI files required for LIFO-PRO IPIC (Simplified LIFO) calculations:

If the automatic download feature within LIFO-PRO does not work on your PC to allow you to download the most recent CPI files, you can get these files by clicking on one of the following file download links.

**Zip file**: Contains CPI indexes from 2001 through January 2016 along with other CPI data files required for use in the LIFO-PRO software (one index file for each year; ex. 2001 CPI index file = indx2001.cpi). Upon completion of file download, extract the zip file to the \bls folder shown on the top row of the CPI files listing on the right side of the IPIC menu, overwriting any existing files with the same names.

#### Click here to download the password-protected .zip file: cpifiles.zip

**Self-Extracting Executable**: This file is provided for LIFO-PRO users that can not download or extract .zip files. Upon clicking the .exe download link, click run (may need to click run twice); when prompted for the file location to save the .exe file to, navigate (by pressing the browse button) to the \bls folder shown on the top row of the CPI files listed on the right side of the IPIC menu, overwriting any existing files with the same names.

Click here to download the self-extracting executable file: cpifiles.exe

### PPI Table 9 index files required for LIFO-PRO IPIC (Simplified LIFO) calculations:

If the automatic download feature within LIFO-PRO does not work on your PC to allow you to download the most recent PPI files, you can get these files by clicking on one of the following file download links.

**Zip file:** Contains PPI indexes from 2009 through January 2016 along with other PPI data files required for use in the LIFO-PRO software (one index file for each year; ex. 2009 PPI index file = indx2009.ppi). **Click here to download the password-protected .zip file:** ppifiles.zip

Extract these files from the zip file to the \bls folder shown on the top row of the PPI files listing on the right side of the IPIC menu, overwriting any existing files with the same names.

Self-Extracting Executable: This file is provided for LIFO-PRO users that can not download or extract .zip files

#### Click here to download the self-extracting executable file: ppifiles.exe

Upon clicking the .exe download link, click run (may need to click run twice); when prompted for the file location to save the .exe file to, navigate (by pressing the browse button) to the \bls folder shown on the top row of the PPI files listed on the right side of the IPIC menu, overwriting any existing files with the same names.

Do you want to run or save cpifiles.exe (276 KB) from lifopro.com?

Run Save

×

Cancel

## Part 2- Click "Run" again upon being prompted a second time:

#### IPIC LIFO Advantages

- LIFO Reports
- IRS LIFO Methods
- LIFO Glossary
- Good LIFO Candidates
- LIFO Projections
- Training & Reference Material
- PPI Inflation History
- Request Forms
- FAQ's
- Common LIFO Errors
- LIFO Misconceptions
- Sec. 263A UNICAP Costs
- Special LIFO Challenges for Supermarkets
- PPI Category Changes
- CPI Category Changes
- Resources & Links
- LIFO Coalition
- Best LIFO Practices Review
- Tax Specialty Services
   Providers

### **Downloads & Updates Page**

### CPI files required for LIFO-PRO IPIC (Simplified LIFO) calculations:

If the automatic download feature within LIFO-PRO does not work on your PC to allow you to download the most recent CPI files, you can get these files by clicking on one of the following file download links.

**Zip file**: Contains CPI indexes from 2001 through January 2016 along with other CPI data files required for use in the LIFO-PRO software (one index file for each year; ex. 2001 CPI index file = indx2001.cpi). Upon completion of file download, extract the zip file to the \bls folder shown on the top row of the CPI files listing on the right side of the IPIC menu, overwriting any existing files with the same names.

#### Click here to download the password-protected .zip file: cpifiles.zip

**Self-Extracting Executable:** This file is provided for LIFO-PRO users that can not download or extract .zip files. Upon clicking the .exe download link, click run (may need to click run twice); when prompted for the file location to save the .exe file to, navigate (by pressing the browse button) to the \bls folder shown on the top row of the CPI files listed on the right side of the IPIC menu, overwriting any existing files with the same names.

Click here to download the self-extracting executable file: cpifiles.exe

### PPI Table 9 index files required for LIFO-PRO IPIC (Simplified LIFO) calculations:

If the automatic download feature within LIFO-PRO does not work on your PC to allow you to download the most recent PPI files, you can get these files by clicking on one of the following file download links.

**Zip file:** Contains PPI indexes from 2009 through January 2016 along with other PPI data files required for use in the LIFO-PRO software (one index file for each year; ex. 2009 PPI index file = indx2009.ppi). **Click here to download the password-protected .zip file:** ppifiles.zip

Extract these files from the zip file to the \bls folder shown on the top row of the PPI files listing on the right side of the IPIC menu, overwriting any existing files with the same names.

Self-Extracting Executable: This file is provided for LIFO-PRO users that can not download or extract .zip files

Click here to download the self-extracting executable file: ppifiles.exe

Upon clicking the .exe download link, click run (may need to click run twice); when prompted for the file location to save the .exe file to, navigate (by pressing the browse button) to the \bls folder shown on the top row of the PPI files listed on the right side of the IPIC menu, overwriting any existing files with the same names.

All PPI index files contain preliminary indexes; those originally published in the monthly PPI Detailed

**Step 4:** An EasySFX menu box will appear showing the default folder location that the index update files will be extracted to. Click the browse button to open the file explorer menu screen.

| EasySFX screen. Click the | browse | button to | proceed: |
|---------------------------|--------|-----------|----------|
|---------------------------|--------|-----------|----------|

| EasySFX(tr    | n) - C:\Users\LIFO\AppData\L                                                               | ocal\M                 | × |
|---------------|--------------------------------------------------------------------------------------------|------------------------|---|
| Extract to:   | C:\Users\LIF0\AppData\Local\Temp                                                           | Browse                 |   |
|               | 0%                                                                                         |                        |   |
| 🔲 Run aft     | er extraction:                                                                             |                        |   |
| Created<br>NO | with the Registered Version of PKSFX® I<br>FOR DISTRIBUTION WITHOUT PERM<br>Extract Cancel | ior Windows<br>IISSION |   |

**Step 5:** Navigate to the location of your LIFO-PRO application folder. Leftclick the down arrow to open this folder. Select the "BLS" folder by leftclicking on the folder icon/name. If you don't have a BLS folder inside the LIFO-PRO application folder, you may extract the files directly into the LIFO-PRO application folder (not recommended). Click the OK button to proceed with extracting the files (see the screenshot below):

| EasySFX(tm) - C:\Users\LIFO\AppData\Local\M               | × Browse for Folder                                   | $\times$ |
|-----------------------------------------------------------|-------------------------------------------------------|----------|
| Extract to: C:\Users\LIFO\AppData\Local\Temp Browse       | Please choose a folder in which to extract the files. |          |
| 0%                                                        | 🗸 🖌 🖕 OS (C:)                                         | ~        |
| 020                                                       | > \$Recycle.Bin                                       |          |
| Run after extraction:                                     | > Act!_Premium_v18_501                                |          |
|                                                           | > Apps                                                |          |
|                                                           | dell                                                  |          |
| Created with the Registered Version of PKSFX® for Windows | > Documents and Settings                              |          |
| NUT FOR DISTRIBUTION WITHOUT PERMISSION                   | > Drivers                                             |          |
| Extract Cancel                                            | > Intel                                               |          |
|                                                           | ✓ LIFOPRO                                             |          |
|                                                           | BLS                                                   | ~        |
|                                                           |                                                       |          |
|                                                           |                                                       |          |
|                                                           | OK Cancel                                             | I        |
|                                                           |                                                       |          |

**Step 6:** Upon the password-protected prompt screen appearing, enter the LIFO-PRO Software index file update password, and then click OK.

Enter the index file update password and click "OK" to proceed:

|                                                                                                    | Password                                      | ×                    |  |  |  |
|----------------------------------------------------------------------------------------------------|-----------------------------------------------|----------------------|--|--|--|
|                                                                                                    | This file is password protected.              |                      |  |  |  |
|                                                                                                    | File Name:                                    | blswts.cpi           |  |  |  |
|                                                                                                    | Password:                                     |                      |  |  |  |
|                                                                                                    | ОК                                            | Cancel Skip Skip All |  |  |  |
| Easys                                                                                                    | EasySFX(tm) - C:\Users\LIFO\AppData\Local\M × |                      |  |  |  |
|                                                                                                    |                                               |                      |  |  |  |
| Extra                                                                                                    | Extract to: C:\LIFOPRO\BLS Browse             |                      |  |  |  |
|                                                                                                    | 0%                                            |                      |  |  |  |
|                                                                                                    | Run after extraction:                         |                      |  |  |  |
| Created with the Registered Version of PKSFX® for Windows<br>NOT FOR DISTRIBUTION WITHOUT PERMISSION<br>Extract Cancel |                                               |                      |  |  |  |

**Step 7:** If you have files present in the folder location that you're extracting the updated IPIC index files into, you will receive a prompt asking to choose one of four options for handling how to deal with the extracted files that are already present in the location that they are to be saved. If you receive this notification, click the "Always" button.

Click the "Always" button to complete extracting the index update files:

| EasySEX(tm) - C:\Users\LIFOPROINCPC\AppData\Local\Mi ×                                               | EasySFX(tm) - C:\Users\LIFOPROINCPC\AppData\Local\M 🗙 |
|----------------------------------------------------------------------------------------------------|-------------------------------------------------------|
|                                                                                                    | Destination directory contains file:                  |
| Extract to: C:\LIFOPRO Browse                                                                        | blswts.ppi                                            |
|                                                                                                    | size 542,528 bytes modified on 06/12/2015 11:08:48    |
|                                                                                                    | Would you like to replace existing file               |
| Hun after extraction:                                                                                | with this one?                                        |
| Created with the Registered Version of PKSFX® for Windows<br>NOT FOR DISTRIBUTION WITHOUT PERMISSION | size 542,528 bytes modified on 06/12/2015 11:08:48    |
| Extract Cancel                                                                                       | Yes Always No Never                                   |

**Step 8:** Upon the file extract process completing, a notification box will appear that states "Extraction completed.". Click OK. You should see all index files inside the LIFO-PRO/BLS folder or the respective folder location. You have completed all necessary steps to update your LIFO-PRO Software index update files, and can now use the LIFO-PRO Software using the most recent CPI/PPI indexes that have been released by the BLS.

Extraction completion notification with extracted files in BLS folder:

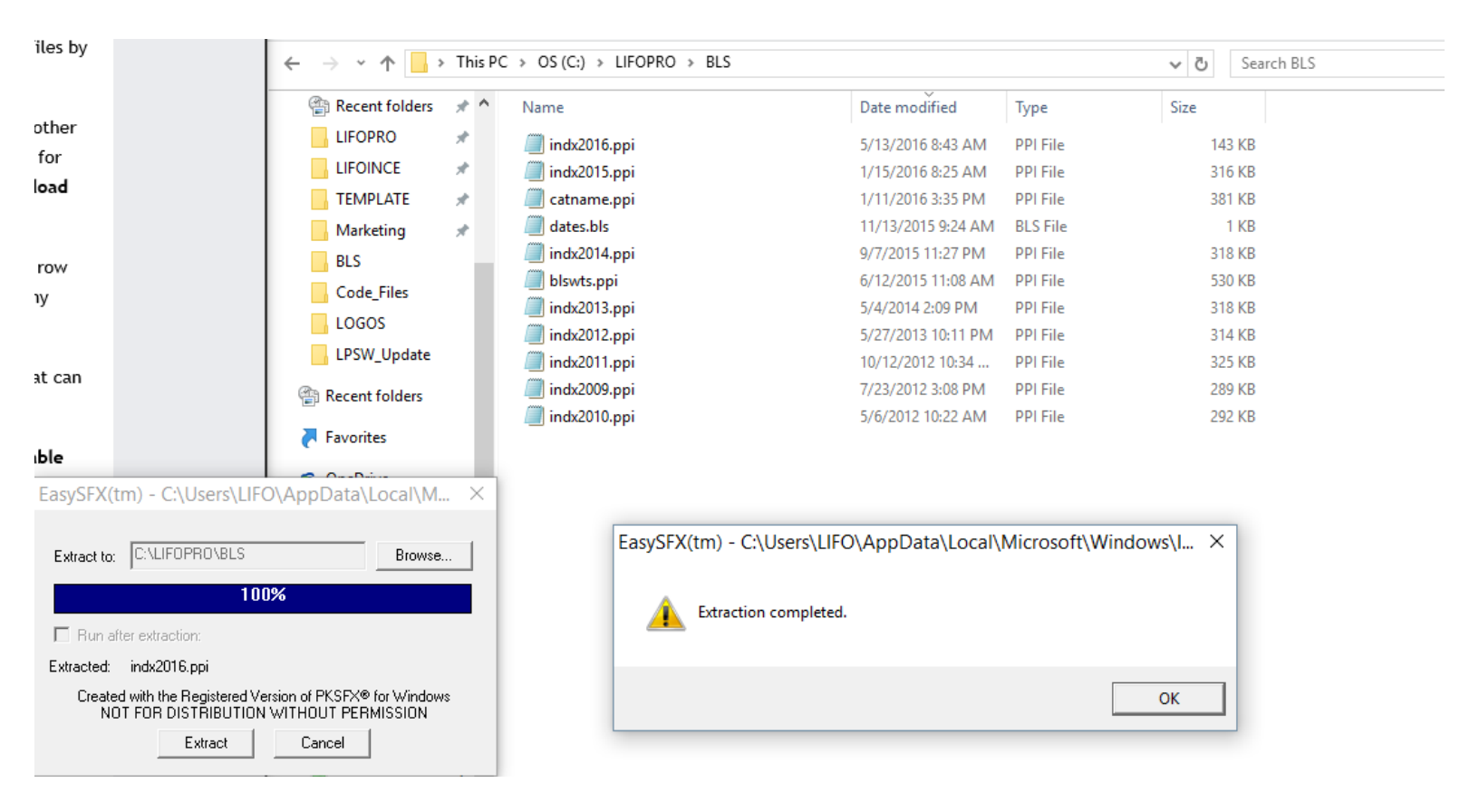

**Step 9:** Software users choosing the .zip file version to update IPIC index files should complete Step 9 as follows: Click the cpifiles.zip/ppifiles.zip link to download the applicable set of index files (see screenshot below):

# LIFO-PRO Downloads & Updates Page (<u>www.lifopro.com/downloads</u>):

IPIC LIFO Advantages

- LIFO Reports
- IRS LIFO Methods
- LIFO Glossary
- Good LIFO Candidates
- LIFO Projections
- Training & Reference Material
- PPI Inflation History
- Request Forms
- FAQ's
- Common LIFO Errors
- LIFO Misconceptions
- Sec. 263A UNICAP Costs
- Special LIFO Challenges for Supermarkets
- PPI Category Changes
- CPI Category Changes
- Resources & Links
- LIFO Coalition
- Best LIFO Practices Review
- Tax Specialty Services

# Downloads & Updates Page

### CPI files required for LIFO-PRO IPIC (Simplified LIFO) calculations:

If the automatic download feature within LIFO-PRO does not work on your PC to allow you to download the most recent CPI files, you can get these files by clicking on one of the following file download links.

**Zip file:** Contains CPI indexes from 2001 through January 2016 along with other CPI data files required for use in the LIFO-PRO software (one index file for each year; ex. 2001 CPI index file = indx2001.cpi). Upon completion of file download, extract the zip file to the \bls folder shown on the top row of the CPI files listing on the right side of the IPIC menu, overwriting any existing files with the same names.

Click here to download the password-protected .zip file: cpifiles.zip

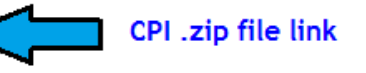

**Self-Extracting Executable**: This file is provided for LIFO-PRO users that can not download or extract .zip files. Upon clicking the .exe download link, click run (may need to click run twice); when prompted for the file location to save the .exe file to, navigate (by pressing the browse button) to the \bls folder shown on the top row of the CPI files listed on the right side of the IPIC menu, overwriting any existing files with the same names.

Click here to download the self-extracting executable file: cpifiles.exe

### PPI Table 9 index files required for LIFO-PRO IPIC (Simplified LIFO) calculations:

If the automatic download feature within LIFO-PRO does not work on your PC to allow you to download the most recent PPI files, you can get these files by clicking on one of the following file download links.

**Zip file:** Contains PPI indexes from 2009 through January 2016 along with other PPI data files required for use in the LIFO-PRO software (one index file for each year; ex. 2009 PPI index file = indx2009.ppi). **Click here to download the password-protected .zip file:** ppifiles.zip

Extract these files from the zip file to the \bls folder shown on the top row of the PPI files listing on the right side of the IPIC menu, overwriting any existing files with the same names.

Self-Extracting Executable: This file is provided for LIFO-PRO users that can not download or extract .zip files

Click here to download the self-extracting executable file: ppifiles.exe

**Step 10:** An Internet Explorer prompt box will appear asking what is should do with the .zip file. Click the "Save as" button as shown in the screenshot on the top of the next page:

### Click "Save as" to proceed downloading the index update .zip file:

| Internet Explorer                                       | ×  |
|---------------------------------------------------------|----|
| What do you want to do with ppifiles.zip?               |    |
| Size: 624 KB<br>From: www.lifopro.com                   |    |
| → <u>Open</u><br>The file won't be saved automatically. |    |
| $\rightarrow$ <u>S</u> ave                              |    |
| → Save <u>a</u> s                                       |    |
| Cance                                                   | :I |

**Step 11:** Navigate to your LIFO-PRO application file folder location. Upon entering it, select the "BLS" folder by double clicking it on the right-hand side of your file explorer screen. If you don't have a BLS folder inside the LIFO-PRO application folder, you may extract the files directly into the LIFO-PRO application folder (not recommended). Click the OK button to proceed with unzipping the index update files (see the screenshot below):

| <i>e</i> Save As                                                                   |                        |                 |                               |      |      |            |       | $\times$ |
|------------------------------------------------------------------------------------|------------------------|-----------------|-------------------------------|------|------|------------|-------|----------|
| ← → ~ ↑ 📘                                                                          | > This PC > OS (C:)    | > LIFOPRO > BLS |                               |      | ~ ē  | Search BLS |       | Q        |
| Organize 👻 Ne                                                                      | w folder               |                 |                               |      |      |            |       | ?        |
| LOGOS<br>LPSW_Update<br>Eccent folders<br>Favorites<br>CneDrive                    | ↑ Name                 | ^               | Date modified<br>No items mat | Type | Size |            |       |          |
| This PC  This PC  Desktop  Documents  Downloads  Music  Pictures  Videos  SOS (C:) | ~                      |                 |                               |      |      |            |       |          |
| File name:                                                                         | ppifiles.zip           |                 |                               |      |      |            |       | ~        |
| Save as type:                                                                      | Compressed (zipped) Fo | lder (*.zip)    |                               |      |      |            |       | $\sim$   |
|                                                                                    |                        |                 |                               |      |      |            |       |          |
| Hide Folders                                                                       |                        |                 |                               |      |      | Save       | Cance | l i      |

**Step 12**: A notification bar will appear at the bottom of your Internet Explorer browser screen upon the index .zip file download completing. Click the "Open folder" button to proceed (see screenshot below):

Click the Open folder button to view the .zip file in File Explorer:

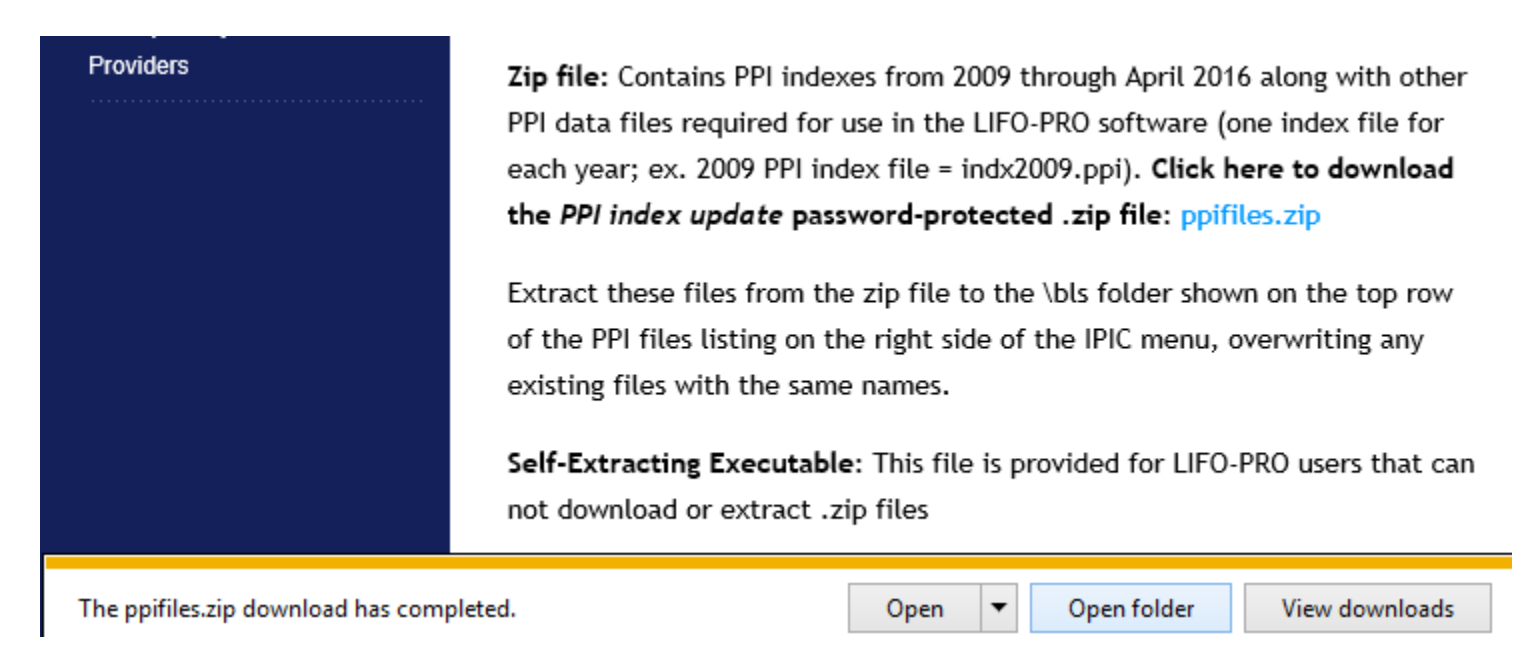

**Step 13:** Your file explorer screen will show the .zip file residing in the location you saved it to. Right-click on the file name/icon, and select the "Extract All" option from the drop-down menu bar.

Single right-click cpi/ppifilex.zip & single left-click Extract All:

| $\leftarrow$ $\rightarrow$ $\checkmark$ $\uparrow$ $\square$ : | <ul> <li>This PC</li> </ul> | > OS (C:) > LIFOPRO > BLS |                    |                          | ٽ ~               | Search BLS |
|----------------------------------------------------------------|-----------------------------|---------------------------|--------------------|--------------------------|-------------------|------------|
| 🛫 LIFOPRO-Y-Driv                                               | ve 🖈 🔨                      | Name                      | Date modified      | Туре                     | Size              |            |
| Recent folders                                                 | 1                           | ppifiles.zip              | 5/27/2016 11:26 AM | Compressed (7            | zinn 625 KB       |            |
| LIFOPRO                                                        | 1                           | indx2016.cpi              | 5/17/2016 8:0      | <u>D</u> pen             |                   |            |
| LIFOINCE                                                       | *                           | blswts.cpi                | 3/24/2016 2:5      | Op <u>e</u> n in new win | dow               |            |
| TEMPLATE                                                       | *                           | indx2015.cpi              | 1/20/2016 9:0      | stract All               |                   |            |
| Marketing                                                      | *                           | dates.bls                 | 11/13/2015 9:      | Pin to Start             |                   |            |
| Code Files                                                     |                             | indx2013.cpi              | 2/10/2015 11:      | Inload using WS          | ETP Unload Wizard |            |
| Homework                                                       |                             | indx2014.cpi 🖉            | 2/10/2015 11:      | Scan with Windo          | ws Defender       |            |
| Homework                                                       |                             | 🧾 catname.cpi             | 2/10/2015 12:      | Onen with                | ws berender       | <u> </u>   |
| LOGOS                                                          |                             | indx2012.cpi              | 1/16/2013 7:5      | Portore previous         | versions          |            |
| LPSW_Update                                                    |                             | indx2010.cpi              | 12/14/2012 9:      | (estore previous         | versions          |            |
| Recent folders                                                 |                             | indx2011.cpi              | 12/14/2012 9: 9    | Se <u>n</u> d to         |                   | >          |
|                                                                |                             | indx2001.cpi              | 3/28/2012 12:      | 12: Cut                  |                   |            |
| 🔁 Favorites                                                    |                             | indx2002.cpi              | 3/28/2012 12:      | Сору                     |                   |            |
| 🐔 OneDrive                                                     |                             | indx2003.cpi              | 3/28/2012 12:      |                          |                   |            |
|                                                                |                             | indx2004.cpi              | 3/28/2012 12:      | _reate <u>s</u> hortcut  |                   |            |
| 💻 This PC                                                      |                             | indx2005.cpi              | 3/28/2012 12:      | <u>elete</u>             |                   |            |
| Desktop                                                        |                             | indx2006.cpi              | 3/28/2012 12:      | Rena <u>m</u> e          |                   |            |
| 🔮 Documents                                                    |                             | indx2007.cpi              | 3/28/2012 12: F    | roperties                |                   |            |
| 👆 Downloads                                                    |                             | indx2009.cpi              | 1/20/2012 9:34 AIV | CELLIC                   | 20 ND             |            |
| h Music                                                        |                             | Indx2008.cpi indx2008.cpi | 1/14/2011 9:42 AM  | CPI File                 | 27 KB             |            |

**Step 14**: The ppi/cpifiles.zip file will automatically create a PPI/CPI folder for the set of files that it will extract. Click the extract button to continue that index update file process.

|   |                                                 | Х |
|---|-------------------------------------------------|---|
| ÷ | Extract Compressed (Zipped) Folders             |   |
|   | Select a Destination and Extract Files          |   |
|   | Files will be extracted to this <u>f</u> older: |   |
|   | C:\LIFOPRO\BLS\ppifiles Browse                  |   |
|   | ☐ S <u>h</u> ow extracted files when complete   |   |
|   | <u>E</u> xtract Cance                           |   |

**Step 15:** LIFO-PRO Software users that already have a PPI/CPI folder present in their LIFO-PRO application folder will be prompted to choose replacing or skipping the index update files. Click the replace option to continue extracting the index update files (see the screenshot on top of the next page).

LIFO-PRO users receiving this prompt should choose the replace option:

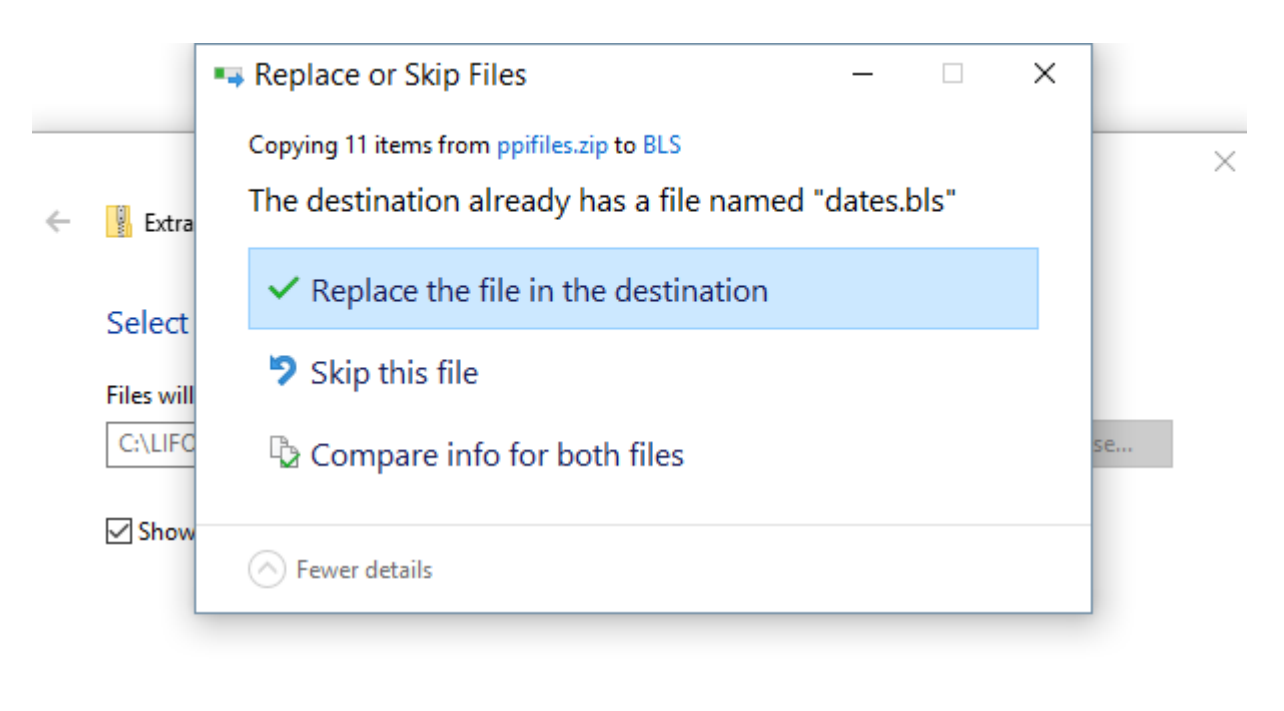

Next Cancel

**Step 16:** Upon the password-protected prompt screen appearing, enter the LIFO-PRO Software index file update password, and then click OK.

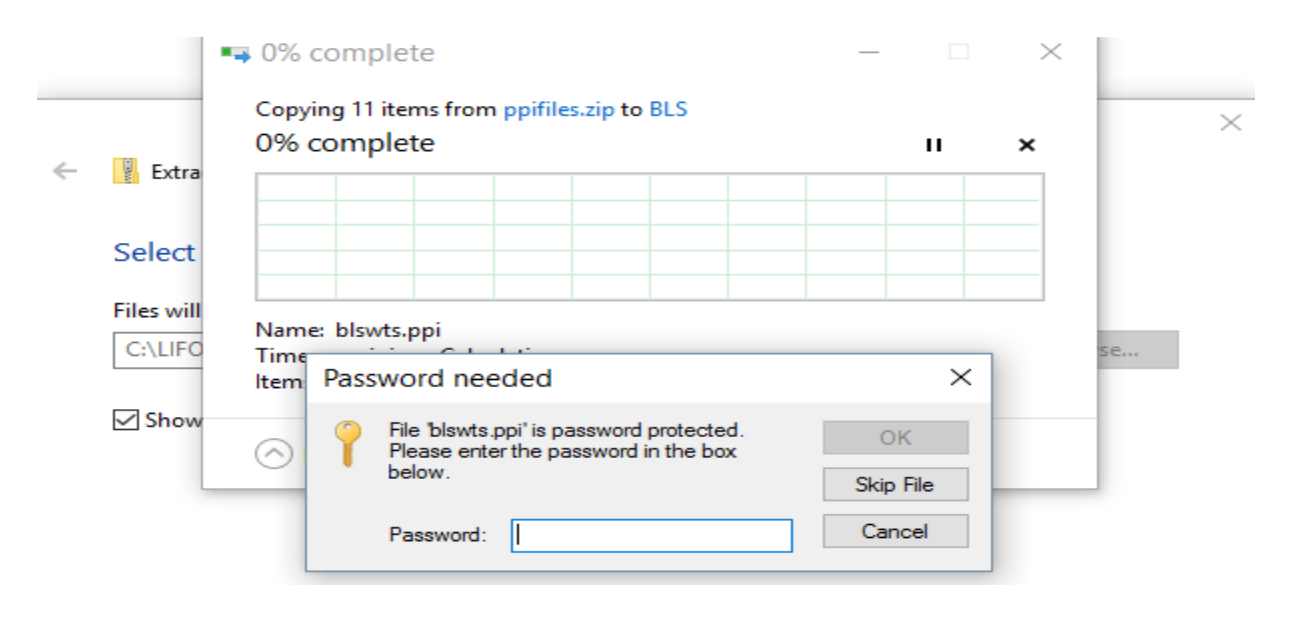

**Step 17**: You will see all index files now present inside of your PPI/CPI folder. You have completed all necessary steps to update your LIFO-PRO Software index update files & will now have access to the most recent BLS indexes for use in the LIFO-PRO Software. Although not required, it is recommended to delete your ppifiles.zip file that you downloaded.

Delete the cpi/ppifiles.zip file upon completion of file extract

| 🗸 📙 🛨               | Compressed Folde                   | C:\LIFOPRO       | D\BLS         |             |            |            |                              |                              |                           |                   |   |
|---------------------|------------------------------------|------------------|---------------|-------------|------------|------------|------------------------------|------------------------------|---------------------------|-------------------|---|
| Home Share          | View Extract                       |                  |               |             |            |            |                              |                              |                           |                   |   |
| Quick Copy Paste    | Cut<br>Copy path<br>Paste shortcut | py Delete Rename | New<br>folder | New item    | s T<br>Pro | operties   | 🐂 Op<br>DEdit<br>Contraction | en <del>•</del><br>t<br>tory | Select all<br>Select none |                   |   |
| Clipboard           |                                    | Organize         |               | New         |            | O          | pen                          |                              | Select                    |                   |   |
| → ✓ ↑ -> This PC    | C > OS (C:) > LIFOPRO >            | BLS              |               |             |            |            |                              |                              |                           |                   |   |
| Recent folders 🛷 ^  | Name                               |                  | Date mod      | ified       | Туре       |            |                              | Size                         |                           |                   |   |
| LIFOPRO 🖈           | ppifiles.zip                       |                  | 5/27/2016     | 11:26 AM    | Compre     | essed (zii |                              | 6                            | 525 KB                    |                   |   |
| LIFOINCE 🖈          | indx2016.cpi                       |                  | 5/17/2016     | 8:01 AM     | CPI File   |            |                              |                              | <u>O</u> pen              |                   |   |
| TEMPLATE 🖈          | indx2016.ppi                       |                  | 5/13/2016     | 8:43 AM     | PPI File   |            |                              |                              | Op <u>e</u> n in new win  | idow              |   |
| Marketing 🖈         | blswts.cpi                         |                  | 3/24/2016     | 2:50 PM     | CPI File   |            |                              | -                            | Extract All               |                   |   |
| BIS                 | indx2015.cpi                       |                  | 1/20/2016     | 9:02 AM     | CPI File   |            |                              |                              | Extract All               |                   |   |
| Code Files          | 🥘 indx2015.ppi                     |                  | 1/15/2016     | 8:25 AM     | PPI File   |            |                              |                              |                           | ETD Upload Wiread |   |
|                     | 🧾 catname.ppi                      |                  | 1/11/2016     | 3:35 PM     | PPI File   |            |                              |                              | Scap with Windo           |                   |   |
|                     | dates.bls                          |                  | 11/13/201     | 5 9:24 AM   | BLS File   |            |                              |                              | Open with                 | ws Defender       | ~ |
| LPSW_Update         | indx2014.ppi                       |                  | 9/7/2015 1    | 0:27 PM     | PPI File   |            |                              |                              | Postoro provious          | versions          |   |
| Recent folders      | blswts.ppi                         |                  | 6/12/2015     | 11:08 AM    | PPI File   |            |                              | -                            | Restore previous          | versions          |   |
| Franktin            | indx2013.cpi                       |                  | 2/10/2015     | 11:13 AM    | CPI File   |            |                              |                              | Se <u>n</u> d to          |                   | > |
| Favorites           | indx2014.cpi                       |                  | 2/10/2015     | 11:10 AM    | CPI File   |            |                              |                              | Cu <u>t</u>               |                   |   |
| OneDrive            | 🧾 catname.cpi                      |                  | 2/10/2015     | 12:58 AM    | CPI File   |            |                              |                              | <u>С</u> ору              |                   |   |
| This DC             | indx2013.ppi                       |                  | 5/4/2014 2    | 2:09 PM     | PPI File   |            |                              | -                            | Create also at and        |                   |   |
| This PC             | indx2012.ppi                       |                  | 5/27/2013     | 9:11 PM     | PPI File   |            |                              |                              | Create shortcut           |                   |   |
| Desktop             | indx2012.cpi                       |                  | 1/16/2013     | 7:58 AM     | CPI File   |            |                              |                              | Delete                    |                   |   |
| ] Documents         | indx2010.cpi                       |                  | 12/14/201     | 2 9:13 AM   | CPI File   |            |                              | _                            | Kena <u>m</u> e           |                   |   |
| - Downloads         | inax2011.cpi                       |                  | 10/12/201     | 2 9:13 AM   | CPI File   |            |                              |                              | P <u>r</u> operties       |                   |   |
| Music               | indx2011.ppi                       |                  | 7/22/2012     | 2 9:34 AIVI | DDI Elle   |            |                              |                              |                           |                   |   |
| Pictures            | indx2009.ppi                       |                  | 5/6/2012      | 2:00 PIVI   | DDI File   |            |                              | 2                            | 202 KB                    |                   |   |
| Videos              | indx2001.cpi                       |                  | 3/28/2012     | 12:51 PM    | CPI File   |            |                              | 2                            | 24 KB                     |                   |   |
| OS (C:)             | indx2002.cni                       |                  | 3/28/2012     | 12:51 PM    | CPI File   |            |                              |                              | 24 KB                     |                   |   |
| LIFOPRO-Y-Drive (\) | indx2003.cpi                       |                  | 3/28/2012     | 12:51 PM    | CPI File   |            |                              |                              | 24 KB                     |                   |   |
|                     | indx2004.cpi                       |                  | 3/28/2012     | 12:51 PM    | CPI File   |            |                              |                              | 24 KB                     |                   |   |
| Network             | indx2005.cpi                       |                  | 3/28/2012     | 12:51 PM    | CPI File   |            |                              |                              | 24 KB                     |                   |   |
| BRN001BA9F7087A     | <br>indx2006.cpi                   |                  | 3/28/2012     | 12:51 PM    | CPI File   |            |                              |                              | 24 KB                     |                   |   |
| DELL-BOB            |                                    |                  | 3/28/2012     | 12:51 PM    | CPI File   |            |                              |                              | 27 KB                     |                   |   |
| DELL-LEE            | <br>indx2009.cpi                   |                  | 1/20/2012     | 9:34 AM     | CPI File   |            |                              |                              | 28 KB                     |                   |   |
| DT-3-PC-HP          | indx2008.cpi                       |                  | 1/14/2011     | 9:42 AM     | CPI File   |            |                              |                              | 27 KB                     |                   |   |
|                     | -                                  |                  |               |             |            |            |                              |                              |                           |                   |   |
|                     |                                    |                  |               |             |            |            |                              |                              |                           |                   |   |

Note: Both the .exe and .zip versions of the index update files are password-protected. LIFO-PRO Software Users need to use the password that was sent via email from LIFO-PRO. This is the same password used to open the LIFO-PRO Software download file.

## Section 3: General tips & troubleshooting steps

The following content provides tips for known issues that occur due to incorrect LIFO-PRO Software configuration. This section also provides troubleshooting based on certain error messages received while running the LIFO-PRO Software.

## "MUTLIPLE FOLDERS WITH .PPI OR .CPI FILES" error message:

LIFO-PRO Software users will be prompted with this message when there are duplicate versions of BLS index files within either of these locations:

1) LIFO-PRO Software application folder

2) LIFO-PRO Software company data folder

LIFO-PRO will run LIFO calculations and function to the best of its ability even when this message is displayed, but it is highly recommended to keep only one set of index files to prevent this message from appearing. The screenshot below is an example of what you will see in the LIFO-PRO Software when this message appears:

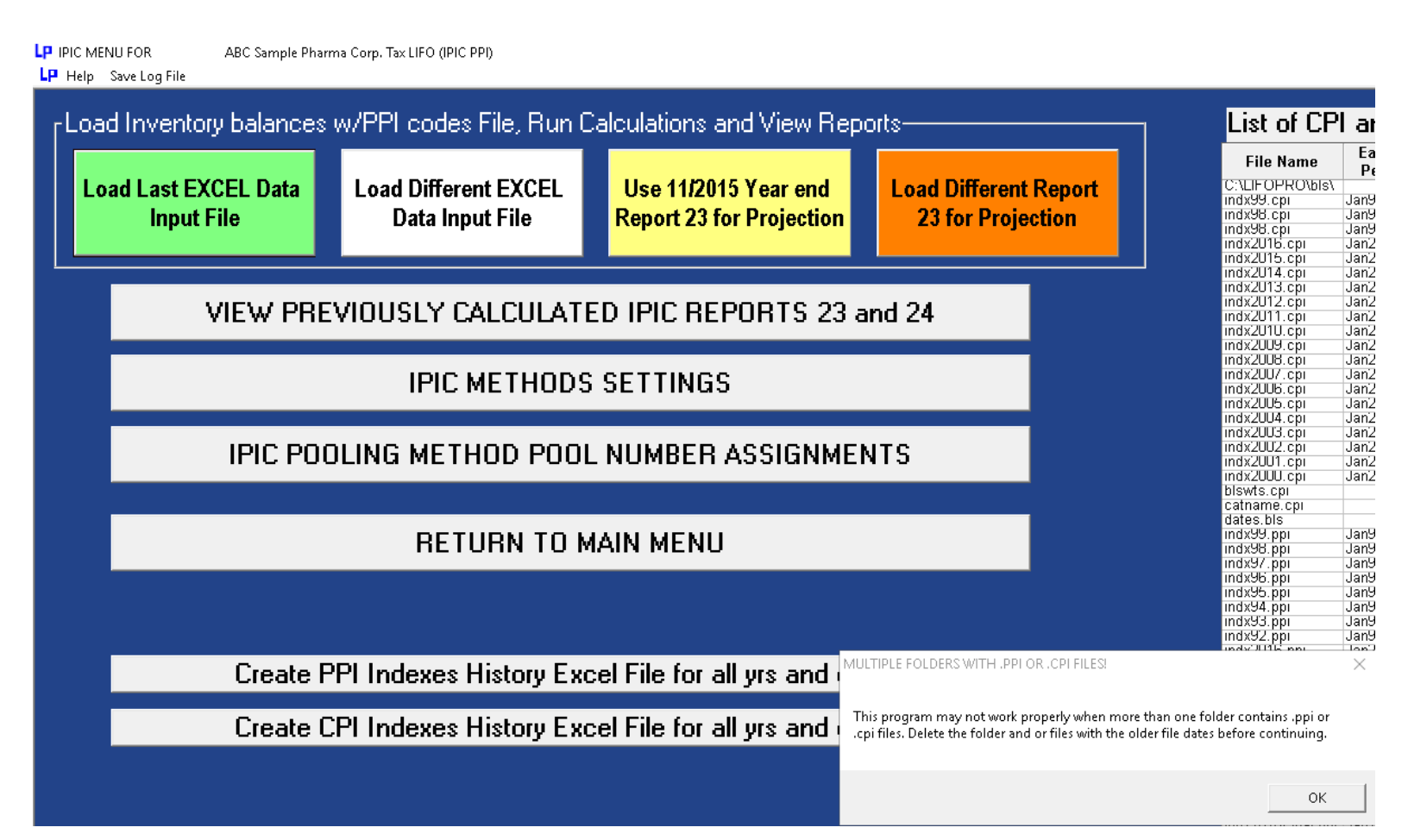

Follow these steps to prevent the duplicate files message from appearing:

- **Step 1**: Navigate to the LIFO-PRO application folder using File Explorer (Type in file explorer in the start menu to open File Explorer).
- **Step 2:** Using your search bar in file explorer, type in ".cpi" or ".ppi".
- **Step 3**: Click on the Folder column label to sort by folder location.
- **Step 4:** Identify the location where duplicate BLS index files reside.
- **Step 5:** Delete duplicate files. You will no longer receive the multiple folders with index files message upon completing this step.

## See the screenshots below for additional help with this issue:

| III →                                    | Search Tools LIFOPRO                                                                                                    |                                   |                    |                     |                                          |                                             |     | -                 | ت × ہ |
|------------------------------------------|----------------------------------------------------------------------------------------------------|-----------------------------------|--------------------|---------------------|------------------------------------------|---------------------------------------------|-----|-------------------|-------|
| Current folder<br>This<br>PC<br>Location | Image: Size + modified + image: Other properties + image: Save search     Image: Save search       Date modified + image: Other properties + image: Save search     Image: Save search       Refine     Image: Save search | options -<br>options -<br>options | Close<br>search    |                     | avigate to<br>pplication<br>sing File Ex | your LIFO-PRO<br>folder location<br>xplorer |     |                   |       |
|                                          | PRO                                                                                                    |                                   |                    |                     |                                          |                                             | 5 V | Search LIFOPRO    | م     |
| 🖈 Quick access                           | Name                                                                                                    | Date modified                     | Туре               | Size                | Folder                                   | Folder name                                 |     |                   |       |
|                                          | BLS                                                                                                    | 6/14/2016 1:12 PM                 | File folder        |                     | LIFOPRO (C:)                             | LIFOPRO                                     |     |                   |       |
| Lesktop                                  | 🔊 Report18a.xls                                                                                                    | 11/8/2012 3:53 AM                 | XLS File           | 66 KB               | LIFOPRO (C:)                             | LIFOPRO                                     |     |                   |       |
| 👧 OneDrive                               | testOpenExcel2007File.log                                                                                                    | 1/26/2015 1:42 PM                 | Text Document      | 2 KB                | LIFOPRO (C:)                             | LIFOPRO                                     |     | Perform a single  | left- |
| 🤱 BOB RICHARDSON                         | test.log                                                                                                    | 1/3/2014 8:04 PM                  | Text Document      | 1 KB                | LIFOPRO (C:)                             | LIFOPRO                                     |     | click inside File |       |
| 💻 Computer                               | ReadXLPInMain.log                                                                                                    | 6/14/2016 5:13 PM                 | Text Document      | 24 KB               | LIFOPRO (C:)                             | LIFOPRO                                     |     | Explorer Search H | Bar   |
| 青 Libraries                              | LPSLogFileNew Company-5328.txt                                                                                                    | 1/27/2015 1:28 PM                 | Text Document      | 12 KB               | LIFOPRO (C:)                             | LIFOPRO                                     |     |                   |       |
| 📰 Camera Roll                            | 📄 LPSLogFileABC Sample Pharma Corp. Bo                                                                                                    | 4/10/2015 1:44 PM                 | Text Document      | 15 KB               | LIFOPRO (C:)                             | LIFOPRO                                     |     |                   |       |
| Documents                                | LPSLogFile.txt                                                                                                    | 6/14/2016 5:13 PM                 | Text Document      | 31 KB               | LIFOPRO (C:)                             | LIFOPRO                                     |     |                   |       |
|                                          | 📄 indx2016.ppi                                                                                                    | 5/13/2016 8:43 AM                 | PPI File           | 143 KB              | LIFOPRO (C:)                             | LIFOPRO                                     |     |                   |       |
|                                          | 📄 indx2015.ppi                                                                                                    | 1/15/2016 8:25 AM                 | PPI File           | 316 KB              | LIFOPRO (C:)                             | LIFOPRO                                     |     |                   |       |
| 📃 Pictures                               | 📄 indx2014.ppi                                                                                                    | 9/7/2015 10:27 PM                 | PPI File           | 318 KB              | LIFOPRO (C:)                             | LIFOPRO                                     |     |                   |       |
| 📃 Saved Pictures                         | 📄 indx2013.ppi                                                                                                    | 5/4/2014 2:09 PM                  | PPI File           | 318 KB              | LIFOPRO (C:)                             | LIFOPRO                                     |     |                   |       |
| 🧮 Videos                                 | 📄 indx2012.ppi                                                                                                    | 5/27/2013 9:11 PM                 | PPI File           | 314 KB              | LIFOPRO (C:)                             | LIFOPRO                                     |     |                   |       |
| 🕳 USB Drive (G:)                         | 📄 indx2011.ppi                                                                                                    | 10/12/2012 9:34 AM                | PPI File           | 325 KB              | LIFOPRO (C:)                             | LIFOPRO                                     |     |                   |       |
| 🌧 Network                                | 📄 indx2010.ppi                                                                                                    | 5/6/2012 9:22 AM                  | PPI File           | 292 KB              | LIFOPRO (C:)                             | LIFOPRO                                     |     |                   |       |
| • Homearoun                              | 📄 indx2009.ppi                                                                                                    | 7/23/2012 2:08 PM                 | PPI File           | 289 KB              | LIFOPRO (C:)                             | LIFOPRO                                     |     |                   |       |
| Control Danol                            | 📄 catname.ppi                                                                                                    | 1/11/2016 3:35 PM                 | PPI File           | 381 KB              | LIFOPRO (C:)                             | LIFOPRO                                     |     |                   |       |
|                                          | 📄 blswts.ppi                                                                                                    | 6/12/2015 11:08 AM                | PPI File           | 530 KB              | LIFOPRO (C:)                             | LIFOPRO                                     |     |                   |       |
| M Recycle Bin                            | 🚯 QBSBC_Prod_fe - AddProjStatus.accdb                                                                                                    | 6/14/2016 11:03 AM                | Microsoft Access   | 47,876 KB           | LIFOPRO (C:)                             | LIFOPRO                                     |     |                   |       |
| Reports                                  | 🕼 PPICT-111215_fe.accdb                                                                                                    | 5/17/2016 3:05 PM                 | Microsoft Access   | 2 <b>0</b> ,864 KB  | LIFOPRO (C:)                             | LIFOPRO                                     |     |                   |       |
|                                          | 🕼 PPICT-111215_bu.accdb                                                                                                    | 1/13/2016 3:43 PM                 | Microsoft Access   | 358, <b>0</b> 52 KB | LIFOPRO (C:)                             | LIFOPRO                                     |     |                   |       |
|                                          | LPSysInf.dat                                                                                                    | 6/14/2016 1:01 PM                 | DAT File           | 3 KB                | LIFOPRO (C:)                             | LIFOPRO                                     |     |                   |       |
|                                          | 🧾 ipicinfw.dat                                                                                                    | 12/4/2012 6:32 PM                 | DAT File           | 2 KB                | LIFOPRO (C:)                             | LIFOPRO                                     |     |                   |       |
|                                          | 🧾 coinfow.dat                                                                                                    | 12/4/2012 6:31 PM                 | DAT File           | 4 KB                | LIFOPRO (C:)                             | LIFOPRO                                     |     |                   |       |
|                                          | 📃 bhist.dat                                                                                                    | 1/20/2012 3:17 PM                 | DAT File           | 23 KB               | LIFOPRO (C:)                             | LIFOPRO                                     |     |                   |       |
|                                          | 🔄 lifopro.ini                                                                                                    | 4/14/2016 9:14 AM                 | Configuration sett | 1 KB                | LIFOPRO (C:)                             | LIFOPRO                                     |     |                   |       |
|                                          | 📴 LIFO HELP6-500.chm                                                                                                    | 8/26/2010 1:38 PM                 | Compiled HTML      | 2,935 KB            | LIFOPRO (C:)                             | LIFOPRO                                     |     |                   |       |
|                                          | dates.bls                                                                                                    | 11/13/2015 9:24 AM                | BLS File           | 1 KB                | LIFOPRO (C:)                             | LIFOPRO                                     |     |                   |       |
|                                          | LP Ip32bit.exe                                                                                                    | 5/24/2016 3:47 PM                 | Application        | 5,640 KB            | LIFOPRO (C:)                             | LIFOPRO                                     |     |                   |       |

- 1) Open File Explorer
- 2) Navigate to your LIFO-PRO Application folder location
- 3) Click inside the search bar located on the top right of the File Explorer Screen

|            | 🗸 📄 🛨 🛛                      |          |                  | Search Tools .ppi - Se          | earch Results in LIFOPRO                  |              |              |                             |               | – 0 ×                          |
|------------|------------------------------|----------|------------------|---------------------------------|-------------------------------------------|--------------|--------------|-----------------------------|---------------|--------------------------------|
| File       | Home Sh                      | nare     | View             | Search                          |                                           |              | Г            | Perform a single left-click |               | ~ <b>(</b> )                   |
|            | Current folde                | r        |                  | 🖣 Kind 🔻                        | 🕘 Recent searches 🔹 👘                     |              |              | on the file explorer        |               |                                |
|            | All subfolders               | 5        |                  | 🔲 Size 🕶                        | 🖹 Advanced options 🗸 📑 🖌                  | $\mathbf{h}$ |              | column labeled "Folder"     |               |                                |
| This<br>PC | 🔎 Search again               | in •     | Date<br>modified | 🗸 📋 Other properties 🔻          | Open file Clo<br>Save search location sea | ose<br>arch  |              | to sort by folder name      |               |                                |
|            | Location                     |          |                  | Refine                          | Options                                   |              |              | a sore by rolaer nume.      |               |                                |
| ÷          | → * ↑ ■ >                    | Searc    | h Results i      | in LIFOPRO                      |                                           |              |              |                             | 5 ~           | ,ppi ×                         |
|            | Quick access                 |          | Name             |                                 | Date modified                             | Тур          | pe Size      | Folder                      |               |                                |
| ę          | Recent folders               | *        | 📄 bls            | wts <mark>.ppi</mark>           | 6/12/2015 11:08 AM                        | A PPI        | File 530 KB  | BLS (C:\LIFOPRO)            |               | <b>—</b>                       |
|            | Deskton                      | *        | 📄 cat            | tname.ppi                       | 1/11/2016 3:35 PM                         | PPI          | File 381 KB  | BLS (C:\LIFOPRO)            |               |                                |
|            | L Downloads                  | <u>_</u> | 📄 IN             | DX92 <mark>.PPI</mark>          | 3/28/2012 12:51 PN                        | A PPI        | File 271 KB  | BLS (C:\LIFOPRO)            |               | Type in .ppi or .cpi into      |
|            |                              |          | 🗋 IN             | DX93 <mark>,PPI</mark>          | 3/28/2012 12:51 PN                        | A PPI        | File 271 KB  | BLS (C:\LIFOPRO)            |               | File Explorer search bar       |
| - 3        |                              | e (• #   | 📄 INI            | dx94 <mark>,ppi</mark>          | 3/28/2012 12:51 PN                        | A PPI        | File 273 KB  | BLS (C:\LIFOPRO)            |               | to display all files that      |
|            |                              | R        | 📄 INI            | DX95 <mark>,PPI</mark>          | 3/28/2012 12:51 PN                        | A PPI        | File 276 KB  | BLS (C:\LIFOPRO)            |               | are present within the         |
|            | DELL-BOB                     | *        | 🗋 IN             | DX96 <mark>,PPI</mark>          | 3/28/2012 12:51 PN                        | A PPI        | File 286 KB  | BLS (C:\LIFOPRO)            |               | LIEO DBO foldor                |
|            | 📃 Computer                   | *        | 🗋 INI            | DX97 <mark>,PPI</mark>          | 3/28/2012 12:51 PN                        | A PPI        | File 299 KB  | BLS (C:\LIFOPRO)            |               | LIFO-PRO IDIdei                |
| - 1        | TEMPLATE                     | *        | 📄 IN             | DX98 <mark>.PPI</mark>          | 3/28/2012 12:51 PM                        | A PPI        | File 300 KB  | BLS (C:\LIFOPRO)            |               |                                |
| 1          | LIFOPRO                      | *        | 🗋 IN             | DX99 <mark>.PPI</mark>          | 2/13/2007 1:25 AM                         | PPI          | File 309 KB  | BLS (C:\LIFOPRO)            |               |                                |
| i          | Marketing                    | *        | 📄 ind            | l×2000 <mark>.ppi</mark>        | 1/12/2009 7:31 PM                         | PPI          | File 394 KB  | BLS (C:\LIFOPRO)            |               |                                |
| - 1        | homework                     |          | 📄 inc            | tx2001.ppi                      | 1/12/2009 7:32 PM                         | PPI          | File 342 KB  | BLS (C:\LIFOPRO)            |               |                                |
|            |                              |          | 📄 inc            | tx2002.ppi                      | 4/12/2002 12:11 PN                        | A PPI        | File 100 KB  | BLS (C:\LIFOPRO)            |               |                                |
|            | Homework                     |          | 📄 inc            | tx2003 <mark>.ppi</mark>        | 2/23/2005 11:32 PN                        | A PPI        | File 328 KB  | BLS (C:\LIFOPRO)            |               |                                |
|            | java                         |          | 📄 inc            | tx2 <b>004<mark>.ppi</mark></b> | 8/16/2009 3:03 PM                         | PPI          | File 290 KB  | BLS (C:\LIFOPRO)            |               |                                |
|            | LPSW_Update                  |          | 📄 inc            | tx2005.ppi                      | 3/12/2006 5:01 PM                         | PPI          | File 276 KB  | BLS (C:\LIFOPRO)            |               |                                |
|            | Deskton                      |          | 📄 inc            | dx2006 <mark>.ppi</mark>        | 8/16/2009 2:52 PM                         | PPI          | File 269 KB  | BLS (C:\LIFOPRO)            |               |                                |
|            | <ul> <li>OneDrive</li> </ul> |          | 📋 inc            | dx2007 <mark>.ppi</mark>        | 8/8/2010 2:58 PM                          | PPI          | File 270 KB  | BLS (C:\LIFOPRO)            |               |                                |
|            |                              | 201      | inc 🛄            | dx2008.ppi                      | 8/7/2010 3:05 PM                          | PPI          | IFile 276 KB | BLS (C:\LIFOPRO)            |               |                                |
| 2          | BOB RICHARDSU                | JN       | inc              | dx2009 <mark>.ppi</mark>        | 7/23/2012 2:08 PM                         | PPI          | File 289 KB  | BLS (C:\LIFOPRO)            |               |                                |
| > 4        | 🔜 Computer                   |          | 📋 inc            | dx2010 <mark>.ppi</mark>        | 5/6/2012 9:22 AM                          | PPI          | File 292 KB  | BLS (C:\LIFOPRO)            |               |                                |
| ~          | 青 Libraries                  |          | 📋 inc            | dx2011.ppi                      | 10/12/2012 9:34 AM                        | A PPI        | File 325 KB  | BLS (C:\LIFOPRO)            |               |                                |
| >          | 📃 Camera Roll                |          | 📋 inc            | dx2012.ppi                      | 5/27/2013 9:11 PM                         | PPI          | File 314 KB  | BLS (C:\LIFOPRO)            |               |                                |
| >          | 🟦 Documents                  |          | inc 🔄            | tx2013.ppi                      | 5/4/2014 2:09 PM                          | PPI          | File 318 KB  | BLS (C:\LIFOPRO)            |               |                                |
| >          | 声 Music                      |          | inc 🗌            | tx2014 <mark>.ppi</mark>        | 9/7/2015 10:27 PM                         | PPI          | File 318 KB  | BLS (C:\LIFOPRO)            |               |                                |
| >          | Pictures                     |          | inc 🔄            | tx2015.ppi                      | 1/15/2016 8:25 AM                         | PPI          | IFile 316 KB | BLS (C:\LIFOPRO)            |               |                                |
|            | Saved Pictures               |          |                  | 1x2016.ppi                      | 5/13/2016 8:43 AM                         | PPI          | IFile 143 KB | BLS (C(\LIFOPRO)            |               |                                |
| ĺ          | M Marca - Hecares            |          | L bis            | wts.ppi                         | 6/12/2015 11:08 AM                        | A PPI        | IFile 530 KB | LIFOPRO (C:)                |               |                                |
| . ^        |                              |          |                  | tname.ppi                       | 1/11/2016 3:35 PM                         | PPI          | IFIIe 381 KB | LIFUPRU (C:)                | d I do maifer | durligata filoguna contruithin |
| 2.         | USB Drive (G:)               |          |                  | xzuusippi                       | 7/23/2012 2:08 PM                         | PPI          | 1711e 289 KB |                             | identify      | uplicate mes present within    |
| >          | Network                      |          |                  | 4x2010.ppi                      | 5/6/2012 9:22 AM                          |              | Inne 292 KB  |                             |               | a Application folder           |
| > •        | Homegroup                    |          |                  | 1x2011.pp1                      | TU/12/2012 9:34 AM                        | n PPI        | Joine 325 KB |                             |               |                                |
| > [        | 🔨 Control Panel              |          |                  | 4x2012,pp1                      | 5/2//2013 9:11 PM                         | PPI          | IFile 314 KB |                             |               |                                |
| 1          | 🛐 Recycle Bin                |          |                  | 4/2013 ppi                      | 0/7/2015 10:27 DM                         | PPI          | 1616 318 KB  |                             |               |                                |
| >          | Reports                      |          | inc              | weether                         | 1/15/2016 0:25 0.54                       | DDI          | IFile DIGVD  | LIFORRO (C)                 |               |                                |
|            |                              |          | inc              | 1x2016nni                       | 5/13/2016 9/43 AM                         | ppi          | File 143 KB  | LIFOPRO (C)                 |               |                                |
|            |                              |          |                  |                                 | 5, 15, 2010 0H5 MH1                       |              | 140 100      |                             |               |                                |

4) Type in ".ppi" or ".cpi" into the File Explorer search bar
5) Left-click on the column labeled "Folder" to sort by folder name.
6) Locate duplicate files present within LIFO-PRO application folder

| I I IFOPRO              | View                                                                      |                            |                               |                                      |                                           |             |             |
|-------------------------|---------------------------------------------------------------------------|----------------------------|-------------------------------|--------------------------------------|-------------------------------------------|-------------|-------------|
| Pin to Quick Copy Paste | Cut<br>Copy path<br>Paste shortcut to to to to to to to to to to to to to | ► New ite<br>New<br>folder | cess • Properties             | Open ▼ So<br>Edit So<br>History 🕂 In | elect all<br>elect none<br>wert selection |             |             |
| Clipboard               | Organize                                                                  | New                        | One<br>o to the folds         | n<br>n lo <i>c</i> ation i           | Select                                    |             |             |
| 🔶 🔶 👻 🛧 📙 > Comp        | outer > New Volume (C:) > LIFOPRO >                                       | Navigau                    | e w me ione<br>lisata indau f |                                      | where                                     |             |             |
| 📌 Quick access          | Name                                                                      | Date modified              | Icate Index I                 | Size                                 | Folder                                    | Folder name |             |
| 🕋 Recent folders 🛛 🖈    | 📙 BLS                                                                     | 6/14/2016 6:46 PM          | File folder                   |                                      | LIFOPRO (C:)                              | LIFOPRO     |             |
| Desktop 🛛 🖈             | 🛛 Report18a.xls                                                           | 11/8/2012 3:53 AM          | XLS File                      | 66 KB                                | LIFOPRO (C:)                              | LIFOPRO     |             |
| 📕 Downloads 🔹 🖈         | testOpenExcel2007File.log                                                 | 1/26/2015 1:42 PM          | Text Document                 | 2 KB                                 | LIFOPRO (C:)                              | LIFOPRO     |             |
|                         | 📄 test.log                                                                | 1/3/2014 8:04 PM           | Text Document                 | 1 KB                                 | LIFOPRO (C:)                              | LIFOPRO     |             |
|                         | ReadXLPInMain.log                                                         | 6/14/2016 5:13 PM          | Text Document                 | 24 KB                                | LIFOPRO (C:)                              | LIFOPRO     |             |
|                         | LPSLogFileNew Company-5328.txt                                            | 1/27/2015 1:28 PM          | Text Document                 | 12 KB                                | LIFOPRO (C:)                              | LIFOPRO     |             |
| 💻 DELL-BOB 🛛 🖈          | 📄 LPSLogFileABC Sample Pharma Corp. Bo                                    | 4/10/2015 1:44 PM          | Text Document                 | 15 KB                                | LIFOPRO (C:)                              | LIFOPRO     |             |
| 💻 Computer 🛛 🖈          | LPSLogFile.txt                                                            | 6/14/2016 5:13 PM          | Text Document                 | 31 KB                                | LIFOPRO (C:)                              | LIFOPRO     |             |
| 📊 TEMPLATE 🛛 🖈          | indx2016.ppi                                                              | 5/13/2016 8:43 AM          | PPI File                      | 143 KB                               | LIFOPRO (C:)                              | LIFOPRO     |             |
| LIFOPRO 🖈               | indx2015.ppi                                                              | 1/15/2016 8:25 AM          | PPI File                      | 316 KB                               | LIFOPRO (C:)                              | LIFOPRO     |             |
| 📕 Marketing 🛛 🖈         | indx2014.ppi                                                              | 9/7/2015 10:27 PM          | PPI File                      | 318 KB                               | LIFOPRO (C:)                              | LIFOPRO     |             |
| homework                | indx2013.ppi                                                              | F (1 (0 Be 1 0 BO D) 1     | PPI File                      | 318 KB                               | LIFOPRO (C:)                              | LIFOPRO     |             |
| Herework                | indx2012.ppi                                                              | andar                      | PPI File                      | 314 KB                               | LIFOPRO (C:)                              | LIFOPRO     |             |
| Homework                | indx2011.ppi                                                              | ender                      | PPI File                      | 325 KB                               | LIFOPRO (C:)                              | LIFOPRO     |             |
| java                    | indx2010.ppi Send to                                                      | >                          | PPI File                      | 292 KB                               | LIFOPRO (C:)                              | LIFOPRO     | Select the  |
| LPSW_Update             | indx2009.ppi Cut                                                          |                            | PPI File                      | 289 KB                               | LIFOPRO (C:)                              | LIFOPRO     | duplicate   |
| Desktop                 | Copy                                                                      |                            | PPI File                      | 381 KB                               | LIFOPRO (C:)                              | LIFOPRO     | files by    |
| a OneDrive              | blswts.ppi                                                                |                            | PPI File                      | 530 KB                               | LIFOPRO (C:)                              | LIFOPRO     | holding     |
|                         | QBSBC_Prod Create shortcut                                                |                            | Mich off Access               | /7 976 KB                            | LIEUDRU (UV                               | LIFOPRO     | down shift  |
| SOB RICHARDSON          | Delete                                                                    |                            | s.                            | Periorm a                            | single right                              | LIFOPRO     | kov & using |
| 💻 Computer              | PPICT-11121 Rename                                                        |                            | Micro oft Access              | click withi                          | n area whe                                | relifopro   | un (down    |
| 🐂 Libraries             | LPSysInf.dat Properties                                                   |                            | DAT File                      | files are hi                         | ghlighted 8                               | LIFOPRO     | up/uown     |
| 📃 Camera Roll           | ipicinfw.dat                                                              | 16) I) ENTE 0/26 1 111     | DAT File                      | select/clic                          | k "Delete"                                | LIFOPRO     | arrowson    |
| 🚊 Documents             | Coinfow.dat                                                               | 12/4/2012 6:31 PM          | DAT File                      | 4 ND                                 | LIFOPRO (C:)                              | LIFOPRO     | keyboard    |
| N Music                 | 🗾 bhist.dat                                                               | 1/20/2012 3:17 PM          | DAT File                      | 23 KB                                | LIFOPRO (C:)                              | LIFOPRO     |             |

- 7) In File Explorer, navigate to the location within your LIFO-PRO application folder where the duplicate BLS index files reside.
- 8) Select the duplicate BLS index files by single left-clicking the first duplicate file name. Select all other duplicate index files by holding down the shift key using the up/down arrows on your keyboard.
- 9) Perform a single-right click within the highlighted area (blue area shown above in screen shot), move your mouse cursor over the delete drop-down menu box option, and perform a single left-click to delete the duplicate files.

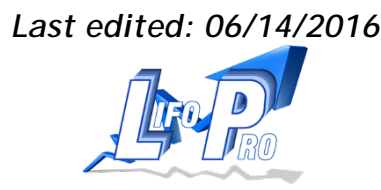